## The status and sub status are in the Case Information part of the case view

| YC                               |               | C     | <b>Հ</b> Search          |                                          |    |
|----------------------------------|---------------|-------|--------------------------|------------------------------------------|----|
| EHV Case Tracker                 | Cases         | ~     |                          | ~ ×                                      |    |
| Details Housing Nav              | igator Docume | Housi | ng Navigator Serv        | ices More ∨                              |    |
| ✓ Case Information               |               |       |                          |                                          |    |
| Case Owner                       |               |       | Case Number              |                                          |    |
| Client Name                      |               |       | Priority                 | Unprioritized                            |    |
| Client Preferred<br>Name         |               |       | Referring Agency<br>Name | HRA DV                                   |    |
| Client Preferred<br>Language     |               |       | Case Origin              |                                          |    |
| Client Preferred<br>Pronouns     |               |       | Referral To              | NYCHA                                    |    |
| Client Preferred<br>Phone Number |               |       | Status                   | Client Awaiting NYCHA Portal<br>Referral | 1  |
| Client Preferred<br>Email        |               |       | Case Sub Status          | Submit NYCHA referral & register clier   | nt |
| Provider Name                    |               |       | Case Closed<br>Reason    |                                          |    |
| Site Name                        |               |       | Case Status FAQ          | Case Status FAQ                          |    |

⊧

## Scroll down to "NYCHA | HPD Voucher Application Details" to look at the Additional Information Required fields

| ✓ NYCHA   HPD Voucher Application Details |        |                                        |                          |
|-------------------------------------------|--------|----------------------------------------|--------------------------|
| Voucher Number                            | EHV-   | NYCHA Referral<br>Created Date         | 8/24/2021                |
| NYCHA Case<br>Status                      | Active | NYCHA Case<br>Sub-Status               | Preliminary Wait List    |
| S8 Eligibility SR<br>Status               | Paused | S8 Eligibility SR<br>Sub-Status        | Additional Info Required |
| NYCHA Case                                |        | NYCHA Case                             | Preliminary              |
| HPD - Additional<br>Info Required         |        | NYCHA -<br>Additional Info<br>Required | Vitals ID                |
| Appeal<br>Submitted?                      |        | CBC                                    |                          |
| HPD<br>Unsuccessful<br>Case Closure       |        | Sex Offender<br>Check                  |                          |

## To access status guidance document, click on "Case Status FAQ" on case view

| Status                | Client Awaiting NYCHA Portal 🛛 🖉 Referral |
|-----------------------|-------------------------------------------|
| Case Sub Status       | Submit NYCHA referral & register client   |
| Case Closed<br>Reason |                                           |
| Case Status FAQ       | Case Status FAQ                           |
|                       |                                           |

| PDF | Status | s and Sub-Status Definition and Guidance 11/4/2021 🕁 Download |  |
|-----|--------|---------------------------------------------------------------|--|
|     |        |                                                               |  |
|     |        | NYC I                                                         |  |
|     |        |                                                               |  |
|     |        |                                                               |  |
|     |        | New York City Emergency Housing Voucher Program               |  |
|     |        | Status and Sub-Status Definition and Guidance                 |  |
|     |        | Updated 10/27/2021                                            |  |
|     |        |                                                               |  |
|     |        | Page 1 of 5 🗸                                                 |  |

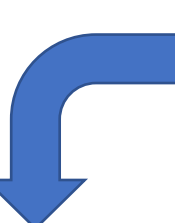

## The document includes both a definition and guidance on what your client should do

| Status                | Sub-Status               | Definition and Guidance                                                                                                    |  |
|-----------------------|--------------------------|----------------------------------------------------------------------------------------------------|--|
| Case Awaiting Staff   | Supervisor must assign   | A supervisor or superuser from the referring agency/program has not assigned a caseworker or housing navigator in the EHV Case Tracker. Note that           |  |
| Assignment            | caseworker               | providers can still advance the EHV application in the NYCHA Portal before they assign a households to a caseworker in the EHV Portal. Referring program    |  |
|                       |                          | should not let log-in or other issues with the EHV Case Tracker stop them for advancing the application in the NYCHA Portal.                                |  |
| Client Awaiting       | Submit NYCHA referral &  | Referring program submits online referral in the NYCHA Portal. Once referral is submitted, please register your client on the NYCHA online tenant           |  |
| NYCHA Portal Referral | register client          | self-service portal.                                                                                                    |  |
|                       |                          |                                                                                                    |  |
|                       |                          | In the NYCHA Portal, there are three steps. First, you must complete an online referral to NYCHA. Second, you must register your client in the NYCHA online |  |
|                       |                          | tenant self-service portal. Once you register your client, you can work with your client to submit the online application.                                  |  |
| NYCHA Received        | Submit application in    | NYCHA has received the referral. For the case to proceed, you must register your client and assist your client in submitting the application in the NYCHA   |  |
| Referral              | NYCHA Portal             | Portal. You should submit only COMPLETE applications, with ALL supporting documents for ALL members of the household. Supplementing applications            |  |
|                       |                          | with missing documents and information later is more time-consuming for you than submitting complete applications the first time.                           |  |
|                       |                          |                                                                                                    |  |
|                       |                          | Also, when you submit the application, you must complete the "Demographic and Client Information" and "Housing Navigator Services Intake"                   |  |
|                       |                          | questionnaires in the EHV Case Tracker. To complete the required "Demographic and Client Information" and "Housing Navigator Services Intake"               |  |
|                       |                          | questionnaires, you will use the EHV Case Tracker. In the top bar of each client page, click "More" and then "EHV Counseling Questions." Here you will see  |  |
|                       |                          | four questionnaires. Please complete the first two: "Demographic and Client Information" and "Housing Navigator Services Intake."                           |  |
|                       |                          |                                                                                                    |  |
|                       |                          | If your client is being referred to HPD for EHV assistance, and you fail to submit all required information and documents at the time of the online         |  |
|                       |                          | application submission, you will NOT be able to upload that information into the NYCHA Portal at a later time. Once a client who is being referred to HPD   |  |
|                       |                          | for EHV assistance, submits their application on the NYCHA Portal, NYCHA will permanently transfer the application to HPD and close the case in the NYCHA   |  |
|                       |                          | Portal. Your client will not be able to use the NYCHA Portal to upload documents or supplement their EHV application. If additional information is needed,  |  |
|                       |                          | HPD will contact your client directly.                                                                                                    |  |
| NYCHA Received        | CW should check back for | NYCHA or HPD may reach out to the client and the case worker if the application is missing documents or other information. Note that NYCHA or HPD will      |  |
| Application           | NYCHA updates            | only reach out to the caseworker if you included your contact information in the application you submitted to the NYCHA Portal.                             |  |